### EmQ-a50M1

**Qseven® CPU Module** 

### User's Manual Version 1.0

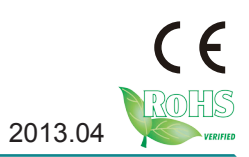

This page is intentionally left blank.

#### **Revision History**

| Version | Release Time | Description     |
|---------|--------------|-----------------|
| 1.0     | April 2013   | Initial release |

| Revision History                     | i    |
|--------------------------------------|------|
| Contents                             | ii   |
| Preface                              | .iv  |
| Copyright Notice                     | . iv |
| Declaration of Conformity            | . iv |
| CE                                   | . iv |
| FCC Class A                          | v    |
| RoHS                                 | v    |
| SVHC / REACH                         | . vi |
| Warning                              | . vi |
| Replacing the Lithium Battery        | . vi |
| Technical Support                    | . vi |
| Warranty                             | .vii |
| Chapter 1 - Introduction             | 1    |
| 1.1. The Product                     | 2    |
| 1.2. About this Manual               | 2    |
| 1.3. Specifications                  | 3    |
| 1.4. Inside the Package              | 4    |
| 1.5. Ordering Information            | 4    |
| 1.5.1. Optional Accessories          | 4    |
| 1.6. Driver Installation Note        | 5    |
| Chapter 2 - Board Overview           | 7    |
| 2.1. Board Dimensions                | 8    |
| 2.2. Block Diagram                   | 9    |
| 2.3. Connector Pin Definition        | 10   |
| Chapter 3 - Hardware Installation    | 13   |
| 3.1. Install the CPU Board           | .14  |
| 3.1.1. Installation Note             | 16   |
| Chapter 4 - BIOS                     | 17   |
| 4.1. Main                            | 20   |
| 4.2. Advanced                        | 21   |
| 4.2.1. PCI Subsystem Settings        | 22   |
| 4.2.2. ACPI Settings                 | 22   |
| 4.2.3. IDE Configuration             | 23   |
| 4.2.4. USB Configuration             | 24   |
| 4.2.5. F81866 Super IO Configuration | 24   |
| 4.2.6. F81866 H/W Monitor            | 25   |
| 4.3. Chipset                         | 26   |
| 4.3.1. North Bridge                  | 27   |

| 35 |
|----|
| 37 |
|    |
| 41 |
| 42 |
|    |

#### **Copyright Notice**

All Rights Reserved.

The information in this document is subject to change without prior notice in order to improve the reliability, design and function. It does not represent a commitment on the part of the manufacturer.

Under no circumstances will the manufacturer be liable for any direct, indirect, special, incidental, or consequential damages arising from the use or inability to use the product or documentation, even if advised of the possibility of such damages.

This document contains proprietary information protected by copyright. All rights are reserved. No part of this manual may be reproduced by any mechanical, electronic, or other means in any form without prior written permission of the manufacturer.

#### **Declaration of Conformity**

#### CE

The CE symbol on your product indicates that it is in compliance with the directives of the Union European (EU). A Certificate of Compliance is available by contacting Technical Support.

This product has passed the CE test for environmental specifications when shielded cables are used for external wiring. We recommend the use of shielded cables. This kind of cable is available from ARBOR. Please contact your local supplier for ordering information.

This product has passed the CE test for environmental specifications. Test conditions for passing included the equipment being operated within an industrial enclosure. In order to protect the product from being damaged by ESD (Electrostatic Discharge) and EMI leakage, we strongly recommend the use of CE-compliant industrial enclosure products.

#### Warning

This is a class A product. In a domestic environment this product may cause radio interference in which case the user may be required to take adequate measures.

#### FCC Class A

This device complies with Part 15 of the FCC Rules. Operation is subject to the following two conditions:

(1)This device may not cause harmful interference, and

(2)This device must accept any interference received, including interference that may cause undesired operation.

NOTE:

This equipment has been tested and found to comply with the limits for a Class A digital device, pursuant to Part 15 of the FCC Rules. These limits are designed to provide reasonable protection against harmful interference when the equipment is operated in a commercial environment. This equipment generates, uses, and can radiate radio frequency energy and, if not installed and used in accordance with the instruction manual, may cause harmful interference to radio communications. Operation of this equipment in a residential area is likely to cause harmful interference in which case the user will be required to correct the interference at his own expense.

#### RoHS

ARBOR Technology Corp. certifies that all components in its products are in compliance and conform to the European Union's Restriction of Use of Hazardous Substances in Electrical and Electronic Equipment (RoHS) Directive 2002/95/EC.

The above mentioned directive was published on 2/13/2003. The main purpose of the directive is to prohibit the use of lead, mercury, cadmium, hexavalent chromium, polybrominated biphenyls (PBB), and polybrominated diphenyl ethers (PBDE) in electrical and electronic products. Member states of the EU are to enforce by 7/1/2006.

ARBOR Technology Corp. hereby states that the listed products do not contain unintentional additions of lead, mercury, hex chrome, PBB or PBDB that exceed a maximum concentration value of 0.1% by weight or for cadmium exceed 0.01% by weight, per homogenous material. Homogenous material is defined as a substance or mixture of substances with uniform composition (such as solders, resins, plating, etc.). Lead-free solder is used for all terminations (Sn(96-96.5%), Ag(3.0-3.5%) and Cu(0.5%)).

#### SVHC / REACH

To minimize the environmental impact and take more responsibility to the earth we live, Arbor hereby confirms all products comply with the restriction of SVHC (Substances of Very High Concern) in (EC) 1907/2006 (REACH --Registration, Evaluation, Authorization, and Restriction of Chemicals) regulated by the European Union.

All substances listed in SVHC < 0.1 % by weight (1000 ppm)

#### Warning

Single Board Computers and their components contain very delicate Integrated Circuits (IC). To protect the Single Board Computer and its components against damage from static electricity, you should always follow the following precautions when handling it:

- 1. Disconnect your Single Board Computer from the power source when you want to work on the inside.
- 2. Hold the board by the edges and try not to touch the IC chips, leads or circuitry.
- 3. Use a grounded wrist strap when handling computer components.
- 4. Place components on a grounded antistatic pad or on the bag that comes with the Single Board Computer, whenever components are separated from the system.

#### Replacing the Lithium Battery

Incorrect replacement of the lithium battery may lead to a risk of explosion.

The lithium battery must be replaced with an identical battery or a battery type recommended by the manufacturer.

Do not throw lithium batteries into the trash-can. It must be disposed of in accordance with local regulations concerning special waste.

#### **Technical Support**

If you have any technical difficulties, please do not hesitate to call or e-mail our customer service.

http://www.arbor.com.tw E-mail:info@arbor.com.tw

#### Warranty

This product is warranted to be in good working order for a period of two years from the date of purchase. Should this product fail to be in good working order at any time during this period, we will, at our option, replace or repair it at no additional charge except as set forth in the following terms. This warranty does not apply to products damaged by misuse, modifications, accident or disaster.

Vendor assumes no liability for any damages, lost profits, lost savings or any other incidental or consequential damage resulting from the use, misuse of, or inability to usethis product. Vendorwill not be liable for any claim made by any other related party. Vendors disclaim all other warranties, either expressed or implied, including but not limited to implied warranties of merchantability and fitness for a

particular purpose, with respect to the hardware, the accompanying product's manual(s) and written materials, and any accompanying hardware. This limited warranty gives you specific legal rights.

Return authorization must be obtained from the vendor before returned

merchandise will be accepted. Authorization can be obtained by calling or faxing the vendor and requesting a Return Merchandise Authorization (RMA) number. Returned goods should always be accompanied by a clear problem description.

This page is intentionally left blank.

# Chapter 1 Introduction

#### 1.1. The Product

The EmQ-a50M1 is a CPU board built upon Qseven<sup>®</sup> form factor. The board is loaded with AMD G-Series "APU" (Accelerated Processing Unit), which combines a low-power CPU and a discrete-level GPU.

The dual-core processor supports dual independent displays with different display techniques and supports the board to deliver high performance multimedia content. The board also enables fanless design, high reliability and low costs by its power-saving processor which can substantially reduce maximum 40% of the power consumption.

By the small form factor, the capable board can help system developers build up ideal system with small foot print for Thin-Clinet, Digital Signage, Kiosks, Point-of-Sales and so on.

#### 1.2. About this Manual

This manual is intended for experienced users and integrators with hardware knowledge of computers. If you are not sure about the description in this manual, consult your vendor before further handling.

We recommend that you keep one copy of this manual for the quick reference for any necessary maintenance in the future. Thank you for choosing ARBOR products.

#### 1.3. Specifications

| Form Factor          | Qseven® CPU Module                                  |
|----------------------|-----------------------------------------------------|
| CPU                  | Soldered onboard AMD Fusion G-T40E 1.0GHz processor |
| Chipset              | AMD FCH A50M                                        |
| System Memory        | Soldered onboard 2GB 1,333 MHz DDR3L SDRAM          |
| VGA/ LCD Controller  | Integrated AMD Radeon <sup>™</sup> HD 6250          |
| Ethernet controller  | 1 x Realtek RTL8111E PCIe Gigabit Ethernet          |
| BIOS                 | AMI® UEFI BIOS                                      |
| Serial ATA           | 2 x Serial ATA ports w/ 600MB/s HDD transfer rate   |
| Universal Serial Bus | 8 x USB 2.0 host ports                              |
|                      | LCD: Dual Channels 18/24-bit LVDS                   |
| Graphics Interface   | Analog RGB signals (via Qseven® GF reserved pin)    |
|                      | 1 x DDI port                                        |
| Expansion Interface  | 4 x PCle x1 lanes                                   |
| Expansion interface  | LPC interface                                       |
| On execting a Terrar | -20°C ~ 70°C (-4°F ~ 158°F) for EmQ-a50M1           |
| Operating remp.      | -20°C ~ 60°C (-4°F ~ 149°F) for EmQ-a50M1D          |
| Watchdog Timer       | 1~ 255 levels Reset                                 |
| Dimension (L x W)    | 70 x 70 mm (2.76" x 2.76")                          |

#### 1.4. Inside the Package

Before starting with the installation, make sure the following items are shipped. If any of the items is missing or appears damaged, contact your local dealer or distributor.

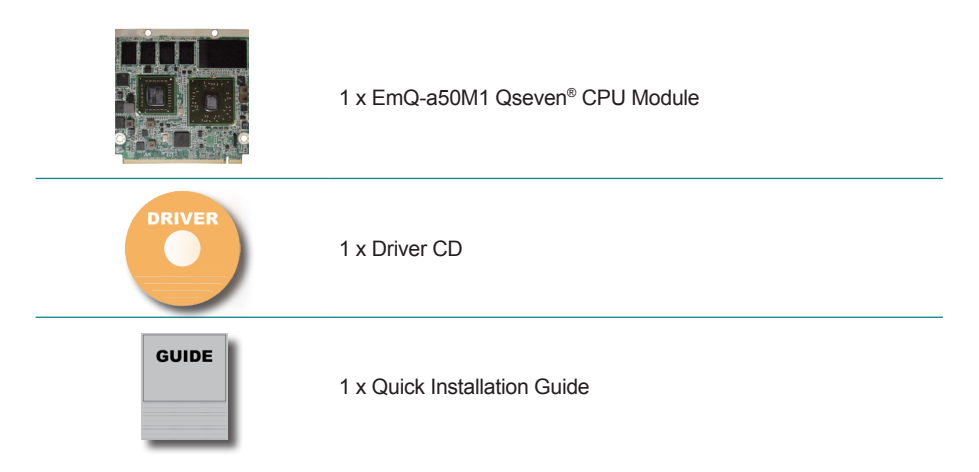

#### 1.5. Ordering Information

| EmQ-a50M1-2G-T40E        | AMD G-T40E Dual Core Q7 CPU module w/ soldered-onboard 2GB memory                  |
|--------------------------|------------------------------------------------------------------------------------|
| EmQ-a50M1D-2G-T40E (BTO) | AMD G-T40E Dual Core Q7 CPU module w/ soldered-onboard 2GB memory and 8GB NANDrive |

#### 1.5.1. Optional Accessories

| HS-0520-F1<br>(P/N: 2630700650801P)     | Heat spreader (70.0 x 65.0 x 8.0mm)                                                                              |
|-----------------------------------------|----------------------------------------------------------------------------------------------------|
| PBQ-3000<br>(P/N: 7233000001110P)       | Qseven® EPIC evaluation board                                                                                    |
| CBK-06-3000-00<br>(P/N: 6910630000000P) | Cable kit<br>1 x USB cable<br>1 x USB2 cable<br>2 x Serial port cables<br>1 x SATA cable<br>1 x SATA power cable |

#### **1.6. Driver Installation Note**

The CPU board supports Windows XP and Windows 7. Find the necessary drivers on the CD that comes with your purchase. For different OS, the driver/ utility installation may vary slightly, but generally they are similar. **DO** follow the sequence below to install all drivers to prevent errors: **Graphics**—**LAN**.

To install RAID driver, the SATA type of the system's south bridge needs to be changed to RAID first. See <u>4.3.3.1. SB SATA Configuration</u> for details.

Find the drivers on CD by the following paths:

#### Windows XP

| Driver   | Path                                        |
|----------|---------------------------------------------|
| Graphics | Graphics\XP\9.00-120815a-146735C-EDG_Direct |
| LAN      | LAN\XP\PCIE_Install_5800_09202012           |
| RAID     | others\XP\SB8xx_RAID_XP_3.2.1540.92         |

#### Windows 7

| Driver   | Path                                                |
|----------|-----------------------------------------------------|
| Graphics | Graphics\Vista_Win7\8.92-111109a-129011C-EDG_Direct |
| LAN      | LAN\Win7_Win8\Install_Win7_7061_09202012            |

This page is intentionally left blank.

## Chapter 2 Board Overview

#### 2.1. Board Dimensions

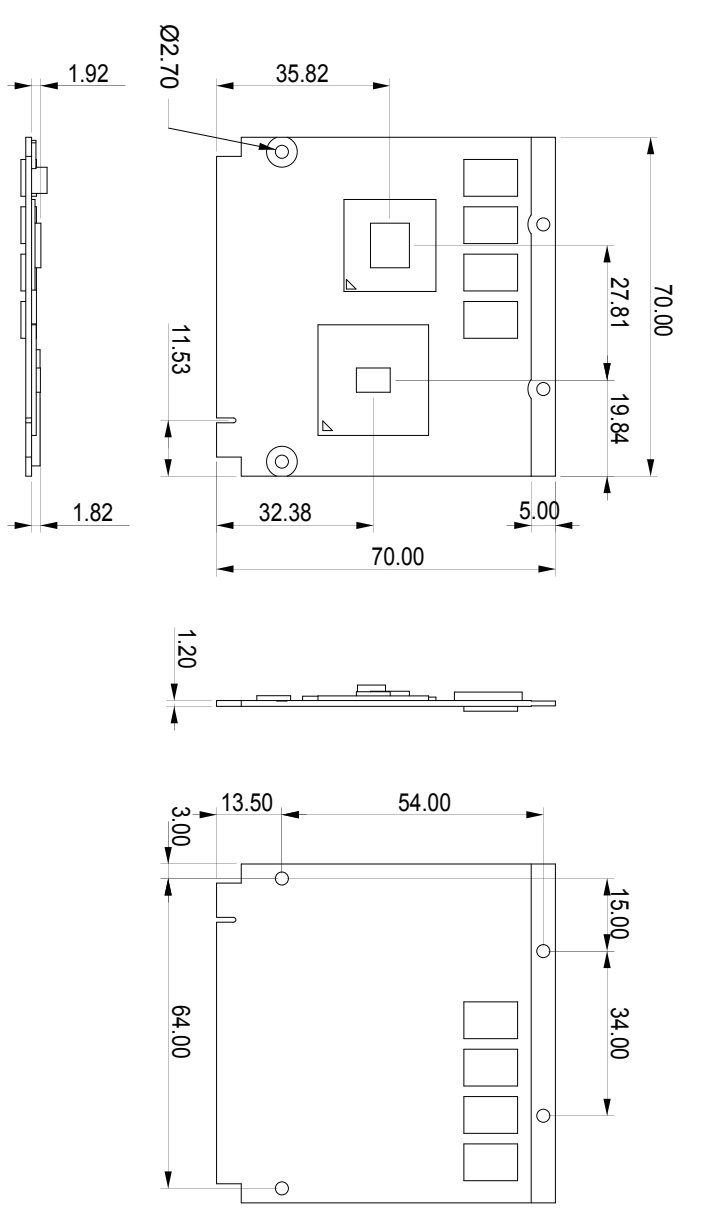

#### 2.2. Block Diagram

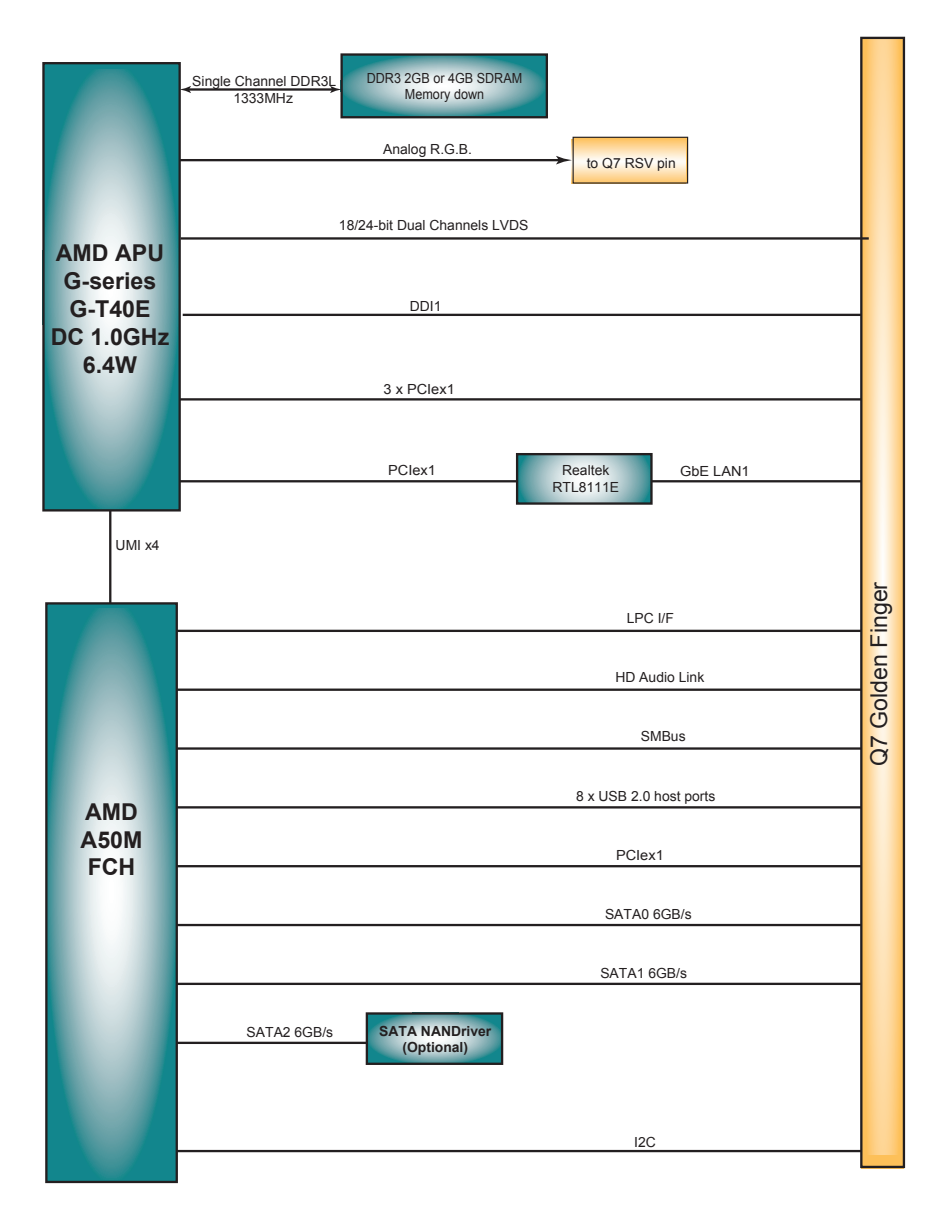

#### 2.3. Connector Pin Definition

The CPU board relies on a bottom connector to connect with a carrier board. The pin definition is tabulated below:

| Pin | Signal          | Pin | Signal          | Pin | Signal                  | Pin | Signal           |
|-----|-----------------|-----|-----------------|-----|-------------------------|-----|------------------|
| 1   | GND             | 2   | GND             | 61  | HDA_RST#                | 62  | SMB_DAT          |
| 3   | GBE_MDI3-       | 4   | GBE_MDI2-       | 63  | HDA_BITCLK              | 64  | SMB_ALERT#       |
| 5   | GBE_MDI3+       | 6   | GBE_MDI2+       | 65  | HDA_SDI                 | 66  | I2C_CLK          |
| 7   | GBE_LINK100#    | 8   | GBE_LINK1000#   | 67  | HDA_SDO                 | 68  | I2C_DAT          |
| 9   | GBE_MDI1-       | 10  | GBE_MDI0-       | 69  | THRM#                   | 70  | WDTRIG#          |
| 11  | GBE_MDI1+       | 12  | GBE_MDI0+       | 71  | THRMTRIP#               | 72  | WDOUT (N/C)      |
| 13  | GBE_LINK#       | 14  | GBE_ACT#        | 73  | GND                     | 74  | GND              |
| 15  | GBE_CTREF (N/C) | 16  | SUS_S5#         | 75  | USB_P7-                 | 76  | USB_P6-          |
| 17  | WAKE#           | 18  | SUS_S3#         | 77  | USB_P7+                 | 78  | USB_P6+          |
| 19  | SUS_STAT#       | 20  | PWRBTN#         | 79  | USB_6_7_OC#             | 80  | USB_4_5_OC#      |
| 21  | SLP_BTN# (N/C)  | 22  | LID_BTN# (N/C)  | 81  | USB_P5-                 | 82  | USB_P4-          |
| 23  | GND             | 24  | GND             | 83  | USB_P5+                 | 84  | USB_P4+          |
|     | KEY             |     | KEY             | 85  | USB_2_3_OC#             | 86  | USB_0_1_OC#      |
| 25  | GND             | 26  | PWGIN           | 87  | USB_P3-                 | 88  | USB_P2-          |
| 27  | BATLOW#         | 28  | RSTBTN#         | 89  | USB_P3+                 | 90  | USB_P2+          |
| 29  | SATA0_TX+       | 30  | SATA1_TX+       | 91  | USB_HOST_PRES#<br>(N/C) | 92  | USB_HC_SEL (N/C) |
| 31  | SATA0_TX-       | 32  | SATA1_TX-       | 93  | USB_P1-                 | 94  | USB_P0-          |
| 33  | SATA_ACT#       | 34  | GND             | 95  | USB_P1+                 | 96  | USB_P0+          |
| 35  | SATA0_RX+       | 36  | SATA1_RX+       | 97  | GND                     | 98  | GND              |
| 37  | SATA0_RX-       | 38  | SATA1_RX-       | 99  | LVDS_A0+                | 100 | LVDS_B0+         |
| 39  | GND             | 40  | GND             | 101 | LVDS_A0-                | 102 | LVDS_B0-         |
| 41  | BIOS_DISABLE#   | 42  | SDIO_CLK# (N/C) | 103 | LVDS_A1+                | 104 | LVDS_B1+         |
| 43  | SDIO_CD# (N/C)  | 44  | SDIO_LED (N/C)  | 105 | LVDS_A1-                | 106 | LVDS_B1-         |
| 45  | SDIO_CMD (N/C)  | 46  | SDIO_WP (N/C)   | 107 | LVDS_A2+                | 108 | LVDS_B2+         |
| 47  | SDIO_PWR# (N/C) | 48  | SDIO_DAT1 (N/C) | 109 | LVDS_A2-                | 110 | LVDS_B2-         |
| 49  | SDIO_DAT0 (N/C) | 50  | SDIO_DAT3 (N/C) | 111 | LVDS_PPEN               | 112 | LVDS_BLEN        |
| 51  | SDIO_DAT2 (N/C) | 52  | SDIO_DAT5 (N/C) | 113 | LVDS_A3+                | 114 | LVDS_B3+         |
| 53  | SDIO_DAT4 (N/C) | 54  | SDIO_DAT7 (N/C) | 115 | LVDS_A3-                | 116 | LVDS_B3-         |
| 55  | SDIO_DAT6 (N/C) | 56  | RSVD (N/C)      | 117 | GND                     | 118 | GND              |
| 57  | GND             | 58  | GND             | 119 | LVDS_A_CLK+             | 120 | LVDS_B_CLK+      |
| 59  | HDA_SYNC        | 60  | SMB_CLK         | 121 | LVDS_A_CLK-             | 122 | LVDS_B_CLK-      |

| Pin | Signal        | Pin | Signal              |
|-----|---------------|-----|---------------------|
| 123 | LVDS_BLT_CTRL | 124 | RSVD (N/C)          |
| 125 | LVDS_DID_DAT  | 126 | LVDS_BLC_DAT        |
| 127 | LVDS_DID_CLK  | 128 | LVDS_BLC_CLK        |
| 129 | CAN0_TX (N/C) | 130 | CAN0_RX (N/C)       |
| 131 | DP1_TX3_P     | 132 | SDVO_INT+ (N/C)     |
| 133 | DP1_TX3_N     | 134 | SDVO_INT- (N/C)     |
| 135 | GND           | 136 | GND                 |
| 137 | DP1_TX1_P     | 138 | DP1_AUX_C_P         |
| 139 | DP1_TX1_N     | 140 | DP1_AUX_C_N         |
| 141 | GND           | 142 | GND                 |
| 143 | DP1_TX2_P     | 144 | SDVO_TVCLKIN+ (N/C) |
| 145 | DP1_TX2_N     | 146 | SDVO_TVCLKIN- (N/C) |
| 147 | GND           | 148 | GND                 |
| 149 | DP1_TX0_P     | 150 | DP1_AUX_N           |
| 151 | DP1_TX0_N     | 152 | DP1_AUX_P           |
| 153 | HDMI_HPD#     | 154 | DP_HPD#             |
| 155 | PCIE_CLK_REF+ | 156 | PCIE_WAKE#          |
| 157 | PCIE_CLK_REF- | 158 | PCIE_RST#           |
| 159 | GND           | 160 | GND                 |
| 161 | PCIE3_TX+     | 162 | PCIE3_RX+           |
| 163 | PCIE3_TX-     | 164 | PCIE3_RX-           |
| 165 | GND           | 166 | GND                 |
| 167 | PCIE2_TX+     | 168 | PCIE2_RX+           |
| 169 | PCIE2_TX-     | 170 | PCIE2_RX-           |
| 171 | EXCD0_PERST#  | 172 | EXCD1_PERST#        |
| 173 | PCIE1_TX+     | 174 | PCIE1_RX+           |
| 175 | PCIE1_TX-     | 176 | PCIE1_RX-           |
| 177 | EXCD0_CPPE#   | 178 | EXCD1_CPPE#         |
| 179 | PCIE0_TX+     | 180 | PCIE0_RX+           |
| 181 | PCIE0_TX-     | 182 | PCIE0_RX-           |
| 183 | GND           | 184 | GND                 |
| 185 | LPC_AD0       | 186 | LPC_AD1             |
| 187 | LPC_AD2       | 188 | LPC_AD3             |
| 189 | LPC_CLK       | 190 | LPC_FRAME#          |
| 191 | SERIRQ        | 192 | LPC_LDRQ#           |

| Pin | Signal            | Pin | Signal           |
|-----|-------------------|-----|------------------|
| 193 | VCC_RTC           | 194 | SPKR             |
| 195 | FAN_TACHOIN (N/C) | 196 | FAN_PWMOUT (N/C) |
| 197 | GND               | 198 | GND              |
| 199 | SPI_MOSI          | 200 | SPI_CS0#         |
| 201 | SPI_MISO          | 202 | SPI_CS1# (N/C)   |
| 203 | SPI_SCLK          | 204 | CRT_RED          |
| 205 | VCC_5V_SB         | 206 | VCC_5V_SB        |
| 207 | CRT_VSYNC         | 208 | CRT_GREEN        |
| 209 | CRT_HSYNC         | 210 | CRT_BLUE         |
| 211 | +5V               | 212 | +5V              |
| 213 | +5V               | 214 | +5V              |
| 215 | +5V               | 216 | +5V              |
| 217 | +5V               | 218 | +5V              |
| 219 | +5V               | 220 | +5V              |
| 221 | +5V               | 222 | +5V              |
| 223 | +5V               | 224 | +5V              |
| 225 | +5V               | 226 | +5V              |
| 227 | +5V               | 228 | +5V              |
| 229 | +5V               | 230 | +5V              |

This page is intentionally left blank.

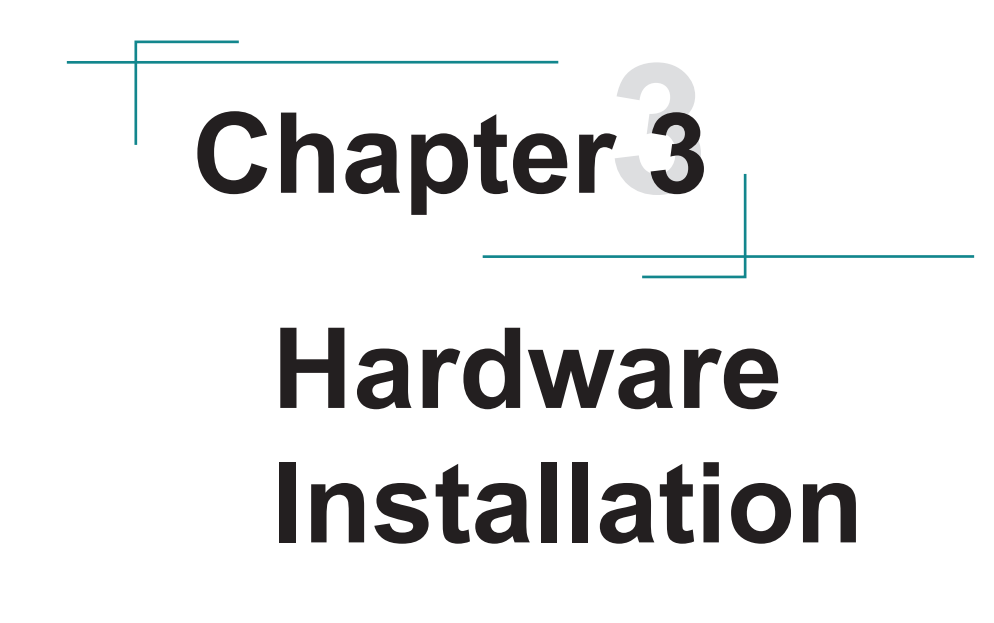

#### 3.1. Install the CPU Board

To install the CPU board to a carrier board:

1. Assemble a heat sink or a heat spreader to the CPU board.

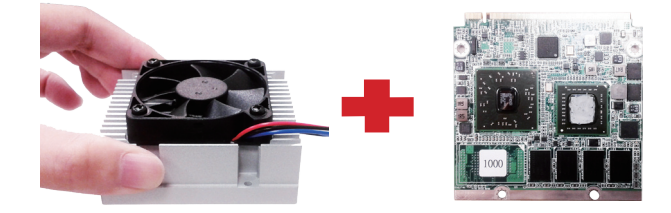

The installation hereinafter is demonstrated using a heat sink.

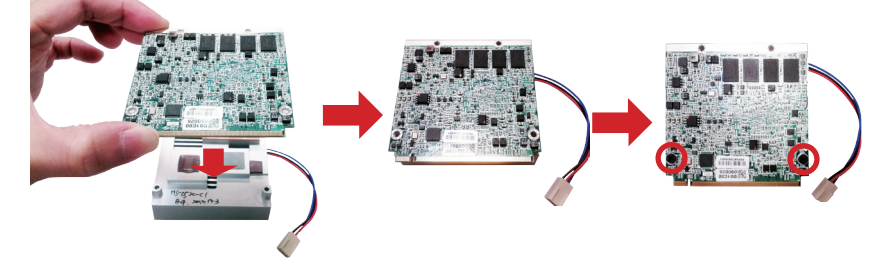

 Confront the CPU board's edge connector with the carrier board's MXM connector. Align the CPU board edge connector notch with the MXM connector break.

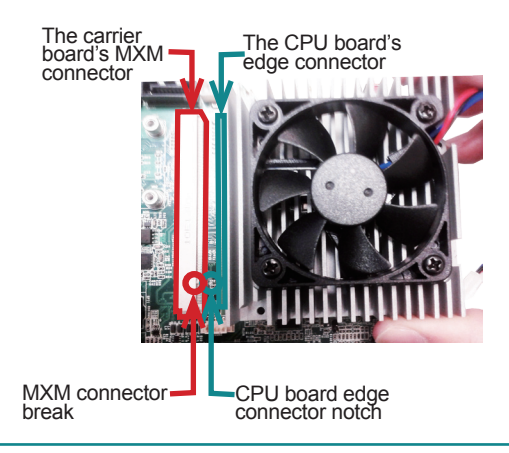

3. Plug the CPU board to the carrier board's MXM connector by a slanted angle. Note the notch on the CPU board's edge connector should meet the MXM connector's break. Fully plug the CPU board.

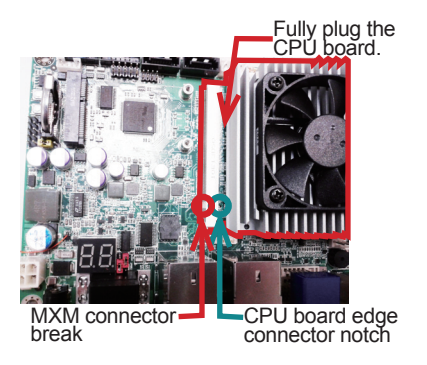

4. Fix the CPU board to the carrier board by using two screws.

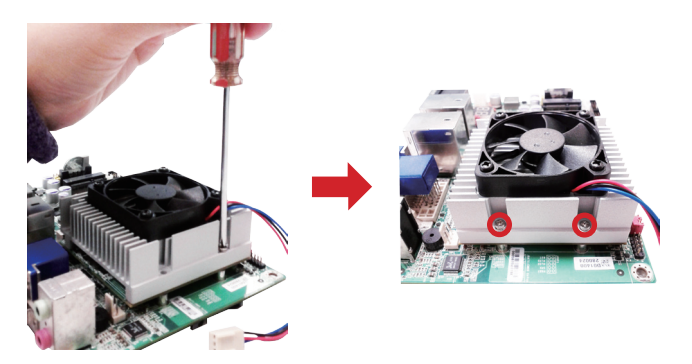

5. Connect the fan to the onboard power source.

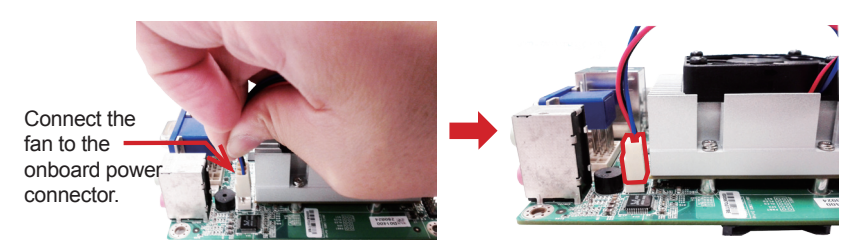

#### 3.1.1. Installation Note

Please note the following when installing the CPU board to a carrier board.

#### **Correct Installation**

Plug the CPU board evenly to the MXM connector on the carrier board, with an angle of 20°.

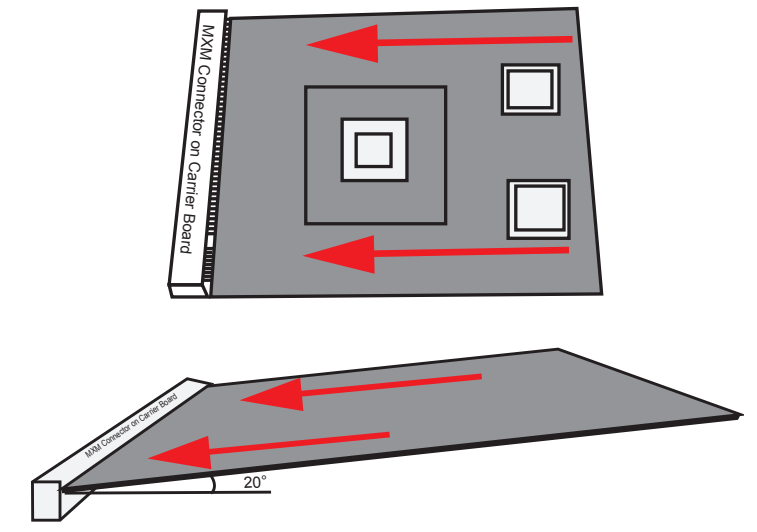

#### Wrong Installation

Plugging the CPU board inclined to left or right is wrong. This may peel off the plastic positioning post and cause PIN shift or further malfunction.

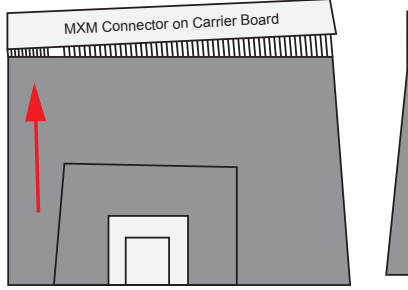

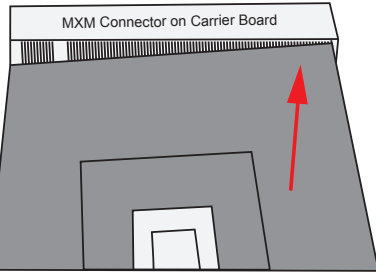

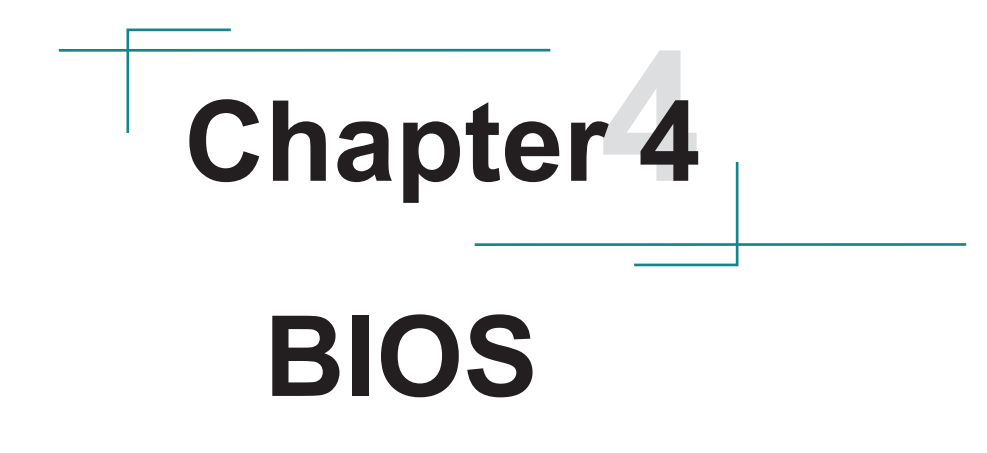

The BIOS Setup utility is featured by American Megatrends Inc to control BIOS settings and configure various system features. The system settings are stored in the system's BIOS ROM. And the BIOS is activated once the computer powers on.

**Note** the BIOS features in this chapter are described based on the CPU board working with ARBOR evaluation carrier board PBQ-3000.

#### Access BIOS Setup:

To access the BIOS Setup, follow through the steps below:

- 1. Connect the EmQ-a50M1 to a monitor.
- 2. Turn on the monitor.
- 3. Supply power to the EmQ-a50M1.
- 4. Continuously press the **Delete** key once the computer powers on.

Normally it is the **Main** menu that shows once the BIOS Setup utility opens. Whatever menu or submenu is selected thereafter, the menu or submenu is presented in two panes onscreen. The left pane displays all the settings that are accessible to users while the right pane shows the setting direction. Each menu offers some settings. When a setting is selected on the left pane, it becomes highlighted in white. Available settings are enclosed in brackets while the non-setting are presented in dark gray.

| Aptio Setup Utility - Copyright (C) 2011 American Megatrends, Inc.<br>Main Advanced Chipset Boot Security Save & Exit                          |                                                                                                    |                                                                                                    |  |  |
|----------------------------------------------------------------------------------------------------|----------------------------------------------------------------------------------------------------|----------------------------------------------------------------------------------------------------|--|--|
| BIOS Information<br>BIOS Vendor<br>Corre Version<br>Compliancy<br>Project Version<br>Build Date and Time<br>Memory Information<br>Total Memory | American Megatrands<br>4.6.5.1<br>UEFI 2.3; PI 1.2<br>EmQ-a50M1 1.01<br>11/30/2012 18:48:20<br>2032 MB (DDR3) | Choose the system default<br>language                                                                                                    |  |  |
| System Language<br>System Date<br>System Time<br>Access Level                                                                                  | [English]<br>[Wed 01/02/2008]<br>[23:58:41]<br>Administrator                                                  | <ul> <li>Select Screen</li> <li>Select Item</li> <li>Enter: Select</li> <li>Fl: General Help</li> <li>F2: Previous Values</li> <li>F9: Optimized Defaults</li> <li>F10: Save &amp; Exit</li> <li>ESC: Exit</li> </ul> |  |  |
| Version 2.14.1219. Copyritght (C) 2011 American Megatrends, Inc.                                                                               |                                                                                                    |                                                                                                    |  |  |

#### Key Commands

The BIOS Setup utility relies on a keyboard to receive user's instructions. Hit the following keys to use the utility.

| Keystroke                | Function                                                                                                    |
|--------------------------|----------------------------------------------------------------------------------------------------|
| $\leftarrow \rightarrow$ | Moves left/right between the top menus.                                                                                                    |
| $\downarrow \uparrow$    | Moves up/down between highlight items.                                                                                                    |
| Enter                    | Selects an highlighted item/field.                                                                                                    |
| Esc                      | <ul> <li>On the top menus:</li> <li>Hit Esc to quit the utility without saving changes to the BIOS settings.<br/>(The screen will prompt a message asking you to select OK to confirm or Cancel to return to the BIOS settings.</li> <li>On the submenus:</li> <li>Hit Esc to quit current screen and return to the top menu.</li> </ul> |
| Page Up / +              | Increases current value to the next higher value or switches between available options.                                                                                                    |
| Page Down / -            | Decreases current value to the next lower value or switches between available options.                                                                                                    |
| F1                       | Opens the <b>Help</b> of the BIOS Setup utility.                                                                                                    |
| F10                      | Exits the utility saving the changes that have been made. (The screen then prompts a message asking you to select <b>OK</b> to confirm or <b>Cancel</b> to return to the BIOS settings.)                                                                                                    |

Note the "WARNING" that shows at the left pane onscreen when making any change to the BIOS settings.

#### The Menus

The EmQ-a50M1 features the BIOS Setup with six menus, which are explicated hereafter in this chapter.

| Menu        | Description                                         |
|-------------|-----------------------------------------------------|
| Main        | See <u>4.1. Main</u> on page <u>20</u> .            |
| Advanced    | See <u>4.2. Advanced</u> on page <u>21</u> .        |
| Chipset     | See <u>4.3. Chipset</u> on page <u>26</u> .         |
| Boot        | See <u>4.4. Boot</u> on page <u>33</u> .            |
| Security    | See <u>4.5. Security</u> on page <u>34</u> .        |
| Save & Exit | See <u>4.6. Save &amp; Exit</u> on page <u>35</u> . |

#### 4.1. Main

The **Main** menu displays some important BIOS info and memory info. It also features the settings of **System Date** and **System Time**.

| Aptio Setup Utility - Copyright (C) 2011 American Megatrends, Inc.<br>Main Advanced Chipset Boot Security Save & Exit                         |                                                                                                    |                                                                                                    |
|----------------------------------------------------------------------------------------------------|----------------------------------------------------------------------------------------------------|----------------------------------------------------------------------------------------------------|
| BIOS Information<br>BIOS Vendor<br>Core Version<br>Compliancy<br>Project Version<br>Build Date and Time<br>Memory Information<br>Total Memory | American Megatrands<br>4.6.5.1<br>UEFI 2.3; PI 1.2<br>EmQ-a50M1 1.01<br>11/30/2012 18:48:20<br>2032 MB (DDR3) | Choose the system default<br>language                                                              |
| System Language<br>System Date                                                                                                    | [English]<br>[Wed 01/02/2008]                                                                                 | <pre>++: Select Screen  ↑↓: Select Item Enter: Select</pre>                                        |
| System Time                                                                                                    | [23:58:41]                                                                                                    | +/-: Change Opt.                                                                                   |
| Access Level                                                                                                    | Administrator                                                                                                 | F1: General Help<br>F2: Previous Values<br>F9: Optimized Defaults<br>F10: Save & Exit<br>ESC: Exit |
| Version 2 14 1219 Co                                                                                                    | prvritaht (C) 2011 America                                                                                    | an Megatrends, Inc                                                                                 |

#### The displayed info is:

| Group                 | Info                   | Description                                                                                                    |  |
|-----------------------|------------------------|----------------------------------------------------------------------------------------------------|--|
|                       | <b>BIOS Vendor</b>     | Delivers the provider of the BIOS Setup utility.                                                                                                    |  |
|                       | Core Version           | Delivers the version of the core.                                                                                                    |  |
| BIOS<br>Information   | Compliancy             | Delivers the UEFI support.                                                                                                    |  |
|                       | <b>Project Version</b> | Delivers the computer's BIOS version.                                                                                                    |  |
|                       | Build Date and<br>Time | Delivers the date and time the BIOS Setup utility was made/<br>updated.                                                                                                   |  |
| Memory<br>Information | Total Memory           | Delivers the onboard DDR3L memory capacity.                                                                                                    |  |
| Access<br>Level       | Administration         | <ul> <li>Delivers the level by which the BIOS Setup utility is being accessed at the moment.</li> <li>EmQ-a50M1 is provided with the administrator level only.</li> </ul> |  |

#### The featured settings are:

| Setting         | Description                                                         |
|-----------------|---------------------------------------------------------------------|
| System Language | The system language is set to <b>English</b> and cannot be changed. |
| System Time     | Sets system time.                                                   |
| System Date     | Sets system date.                                                   |

#### 4.2. Advanced

Use the **Advanced** menu to control the system's PCI, ACPI, IDE, USB and Super I/O.

| Aptio Setup Utility - Copyright (C) 2011 American Megatrends, Inc.<br>Main <mark>Advanced</mark> Chipset Boot Security Save & Exit                                                                                                 |                                      |                                                                                                    |
|----------------------------------------------------------------------------------------------------|--------------------------------------|----------------------------------------------------------------------------------------------------|
| Legacy OpROM Support<br>Launch PXE OpROM<br>Launch Storage OpROM<br>Launch Video OpROM<br>PCI Subsystem Settings<br>ACPI Settings<br>IDE Configuration<br>USB Configuration<br>F81866 Super IO Configuration<br>F81866 H/W Monitor | [Disabled]<br>[Enabled]<br>[Enabled] | <ul> <li>Enable or Disable Boot Option<br/>for Legacy Network Devices.</li> <li>**: Select Screen</li> <li>*I: Select Item</li> <li>Enter: Select</li> <li>+/-: Change Opt.</li> <li>F1: General Help</li> <li>F2: Previous Values</li> <li>F9: Optimized Defaults</li> <li>F10: Save &amp; Exit</li> <li>ESC: Exit</li> </ul> |
| Varsian 2 14 1210 Car                                                                                                    | avritabt (C) 2011 Amorica            | n Magatranda Inc                                                                                                    |

The featured settings and submenus are:

| Setting |                         | Description                                                                                                    |  |
|---------|-------------------------|----------------------------------------------------------------------------------------------------|--|
|         | Launch PXE OpROM        | <ul> <li>Enables/disables the boot option for legacy network devices.</li> <li>Disabled is the default</li> <li>"PXE" means "Preboot Execution Environment", a series of methods to get a typical Windows-based computer to boot up without a hard drive or boot diskette.</li> </ul>                                                                                                    |  |
| Legacy  | Launch Storage<br>OpROM | <ul> <li>Enables/disables running the legacy option ROM for video devices.</li> <li>Enabled is the default.</li> </ul>                                                                                                    |  |
| Support | Launch Video<br>OpROM   | <ul> <li>Enables/disables the boot option for the legacy video devices with option ROM.</li> <li>Options available are Disabled, Enabled (default) and Enabled when no UEFI driver.</li> <li>Do not disable this setting unless you have video device with UEFI driver. This setting is auto re-enabled if no UEFI video device is available. If the screen goes black after this setting is disabled, reset the system.</li> </ul> |  |

| PCI Subsystem Settings        | See 4.2.1. PCI Subsystem Settings on page 22.                       |
|-------------------------------|---------------------------------------------------------------------|
| ACPI Settings                 | See 4.2.2. ACPI Settings on page 22.                                |
| IDE Configuration             | See <u>4.2.3. IDE Configuration</u> on page <u>23</u> .             |
| USB Configuration             | See 4.2.4. USB Configuration on page 24.                            |
| F81866 Super IO Configuration | See <u>4.2.5. F81866 Super IO Configuration</u> on page <u>24</u> . |
| F81866 H/W Monitor            | See <u>4.2.6. F81866 H/W Monitor</u> on page <u>25</u> .            |

#### 4.2.1. PCI Subsystem Settings

This submenu configures PCI, PCI-X and PCI Express.

The featured setting and submenu are:

| Setting / Submenu    | Description                                                                                                    |  |
|----------------------|----------------------------------------------------------------------------------------------------|--|
| PCI ROM Priority     | <ul> <li>Defines the PCI option ROM to launch when there are multiple option ROMs (Legacy and EFI compatible).</li> <li>Options available are Legacy ROM (default) and EFI Compatible ROM.</li> </ul>                                                                                                    |  |
| PCI Express Settings | <ul> <li>Sets the ASPM (Active State Power Management) level.</li> <li>Set it to Force L0s to force all links to L0s state.</li> <li>Set it to Auto to leave it on BIOS auto configuration.</li> <li>Set it to Disabled to disable ASPM. (default)</li> <li>Note enabling ASPM may cause some PCI-E devices to fail.</li> </ul> |  |

#### 4.2.2. ACPI Settings

**ACPI Settings** configure the system's ACPI (Advanced Configuration and Power Interface). The featured settings are:

| Setting                           | Description                                                                                                    |  |
|-----------------------------------|----------------------------------------------------------------------------------------------------|--|
| Enable ACPI Auto<br>Configuration | <ul> <li>Enables/disables BIOS to/from auto-configuring ACPI .</li> <li>Disabled is the default.</li> </ul>                                                                                                    |  |
| Enable Hibernation                | <ul> <li>Enables/disables the system to/from hibernation (OS/S4 Sleep State).</li> <li>This setting may not be effective with some OS.</li> <li>Enabled is the default.</li> <li>This setting is available only when Enable ACPI Auto Configuration is disabled.</li> </ul> |  |
| ACPI Sleep State                  | <ul> <li>Sets the highest ACPI sleep state that system enters when the suspend button is hit.</li> <li>Options available are Suspend Disabled and S3 (Suspend to RAM) (default).</li> </ul>                                                                                 |  |

#### 4.2.3. IDE Configuration

Select **IDE Configuration** to view the system's status of IDE, i.e. the integrated device interface, a type of disk-drive interface in which the controller electronics reside on the drive itself to eliminate the need for a separate adapter card.

| Aptio Setu<br>Main <mark>Advanced</mark> Chipse | p Utility - Copyright (C) 2011 Am<br>et Boot Security Save & Exit | erican Megatrends, Inc.                                                                                                    |
|-------------------------------------------------|-------------------------------------------------------------------|----------------------------------------------------------------------------------------------------|
| IDE Configuration                               |                                                                   |                                                                                                    |
| SATA Port 0<br>SATA Port 1<br>SATA Port 2       | Not Present<br>Not Presetn<br>GLS85LS1008A C (8.0GB               | <ul> <li>**: Select Screen</li> <li>ti Select Item</li> <li>Enter: Select</li> <li>t/-: Change Opt.</li> <li>F1: General Help</li> <li>F2: Previous Values</li> <li>F9: Optimized Defaults</li> <li>F10: Save &amp; Exit</li> <li>ESC: Exit</li> </ul> |
| Version 2.14.1                                  | 219. Copyritant (C) 2011 Americ                                   | can Megatrends, Inc.                                                                                                    |

#### 4.2.4. USB Configuration

**USB Configuration** displays the info of the connected USB devices and configures USB parameters. The featured settings are:

| Setting            | Description                                                                                                    |  |
|--------------------|----------------------------------------------------------------------------------------------------|--|
| Legacy USB Support | <ul> <li>Enables/disables legacy USB support.</li> <li>Options available are Enabled (default), Disabled and Auto.</li> <li>Select Auto to disable legacy support if no USB device are connected.</li> <li>Select Disabled to keep USB devices available only for EFI applications.</li> </ul> |  |
| EHCI Hand-off      | Enables/disables a workaround for the operating systems that have no EHCI hand-off support. <ul> <li>Disabled is the default.</li> </ul>                                                                                                    |  |

#### 4.2.5. F81866 Super IO Configuration

**F81866 Super IO Configuration** is a submenu to configure the system's Super IO chip Fintek F81866 to optimize the serial ports on the system. The featured submenus are:

| Submenu                        | Description           |                                                                                                    |
|--------------------------------|-----------------------|----------------------------------------------------------------------------------------------------|
|                                | Configures the s are: | ystem's serial ports (COM port). The featured settings                                                                                                    |
|                                | Setting               | Description                                                                                                    |
|                                | Serial Port           | Enables/disables the serial port. <ul> <li>Enabled is the default.</li> </ul>                                                                                                    |
| Serial Port #<br>Configuration | Change<br>Settings    | <ul> <li>Optimizes the IO address and IRQ info for the serial port.</li> <li>This setting is available only when the serial port is enabled.</li> <li>Options available are:<br/>IO=3F8h; IRQ=4; (default)<br/>IO=3F8h; IRQ=3,4,5,6,7,10,11,12;<br/>IO=2F8h; IRQ=3,4,5,6,7,10,11,12;<br/>IO=2E8h; IRQ=3,4,5,6,7,10,11,12;<br/>IO=2E8h; IRQ=3,4,5,6,7,10,11,12;</li> </ul> |

#### 4.2.6. F81866 H/W Monitor

**F81866 H/W Monitor** monitors the CPU board's hardware status. Select it to run a report of the info including system temperatures, fan speed and other voltage info.

| Aptio Setup Utili<br>Main <mark>Advanced</mark> Chipset Bo                         | ty - Copyright (C) 2011 An<br>ot Security Save & Exit                          | nerican Megatrends, Inc.                                                                                                    |
|------------------------------------------------------------------------------------|--------------------------------------------------------------------------------|----------------------------------------------------------------------------------------------------|
| Pc Health Status<br>System temperature2<br>Fan1 Speed<br>1.5V<br>5VSB<br>5V<br>12V | : +32°C<br>: 4559 RPM<br>: +1.504 V<br>: +5.045 V<br>: +5.003 V<br>: +11.968 V | <ul> <li>→+: Select Screen</li> <li>↑↓: Select Item</li> <li>Enter: Select</li> <li>+/-: Change Opt.</li> <li>F1: General Help</li> <li>F2: Previous Values</li> <li>F9: Optimized Defaults</li> <li>F10: Save &amp; Exit</li> <li>ESC: Exit</li> </ul> |
| Version 2.14.1219.                                                                 | Copyritant (C) 2011 Ameri                                                      | can Megatrends, Inc.                                                                                                    |

#### 4.3. Chipset

This menu configures the system's chipset-specific features that cover bus speed management, graphics and the access to the system memory. The chipset also coordinates the communications with the PCI bus.

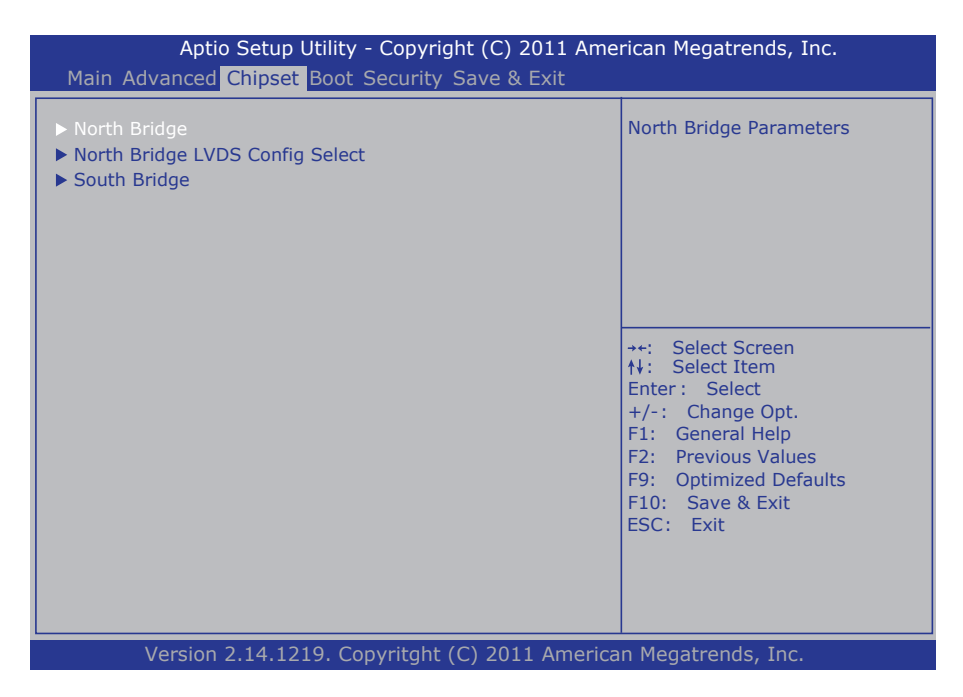

The featured submenus are **North Bridge**, **North Bridge LVDS Config Select** and **South Bridge** which are explicated in the following of this section.

| Submenu                         | Description                                                           |
|---------------------------------|-----------------------------------------------------------------------|
| North Bridge                    | See 4.3.1. North Bridge on page 27.                                   |
| North Bridge LVDS Config Select | See <u>4.3.2. North Bridge LVDS Config Select</u> on page <u>30</u> . |
| South Bridge                    | See 4.3.3. South Bridge on page 30.                                   |

#### 4.3.1. North Bridge

This submenu configures the system's north bridge features including the graphics, memory and socket 0. This submenu also presents some important memory information.

The featured settings and submenus are:

| Setting / Submenu    | Description                                                                                                    |
|----------------------|----------------------------------------------------------------------------------------------------|
| Primary Video Device | <ul> <li>Sets the primary video device for the BIOS to use for output.</li> <li>Options available are IGD (Internal Graphics Device) Video, NB<br/>PCIe slot video and SB PCIe slot video.</li> <li>IGD Video is the default.</li> </ul> |
| Memory Clock         | <ul> <li>Sets the frequency for memory clock, or leaves it on BIOS auto-configuration.</li> <li>Options available are: Auto (default), 400MHz, 533MHz and 667MHz.</li> </ul>                                                             |
| Memory Clear         | <ul> <li>Enables/disables the memory clear functionality.</li> <li>Options available are Not Cleared (default) and Cleared.</li> </ul>                                                                                                   |
| GFX Configuration    | Configures the system's graphics. See <u><math>4.3.1.1</math>. GFX Configuration</u> on page <u>28</u> for more details.                                                                                                    |
| Memory Configuration | Configures the system's memory. See <u><math>4.3.1.2</math>. Memory Configuration</u> on page <u>29</u> for more details.                                                                                                    |
| Socket 0 Information | Views Socket 0-releated information. See <u>4.3.1.3. Socket 0 Information</u><br>on page <u>29</u> for more details.                                                                                                    |

#### The displayed memory info is:

| Info         | Description                                              |
|--------------|----------------------------------------------------------|
| Memory Clock | Delivers the current memory clock frequency.             |
| Total Memory | Delivery the total capacity of the onboard DDR3L memory. |

#### 4.3.1.1. GFX Configuration

This submenu features the following settings to configure the system's graphics:

| Setting               |                                                                                                    | Description                                                                                                    |
|-----------------------|----------------------------------------------------------------------------------------------------|----------------------------------------------------------------------------------------------------|
| NB GPP Core<br>Config | <ul> <li>Configures the north bridge GPP (general purpose ports) core.</li> <li>Options available are:<br/>Disabled,<br/>GPP_CORE_x4x4,<br/>GPP_CORE_x4x2x2,<br/>GPP_CORE_x4x2x1x1<br/>GPP_CORE_x4x2x1x1</li> <li>GPP_CORE_x4x1x1x1(default)</li> </ul> |                                                                                                    |
|                       | <ul> <li>Enables/disables the port.</li> <li>Options available are: Enabled (default) and Disabled.</li> <li>When enabled, the followings settings are available:</li> </ul>                                                                            |                                                                                                    |
|                       | Setting                                                                                                    | Description                                                                                                    |
| Port # Control        | ASPM Mode<br>Control                                                                                                    | <ul> <li>Sets the ASPM level for the port.</li> <li>Options available are: Disabled (default),<br/>L0s Entry, L1 Entry and L0s and L1 Entry.</li> <li>ASPM for "Active State Power Management".</li> </ul> |
|                       | Hotplug Mode<br>Control                                                                                                    | <ul> <li>Sets the hotplug mode for the port.</li> <li>Options available are: Disabled (default),<br/>Hotplug Basic, Hotplug Server, Hotplug<br/>Enhanced and Hotplug Inboard.</li> </ul>                   |
|                       | Link Speed                                                                                                    | <ul> <li>Sets the PCIe link speed for the port.</li> <li>The link speed may be overwritten by PSPP setting.</li> <li>Options available are: Max Speed (default), PCIe Gen1 and PCIe Gen2.</li> </ul>       |
| PSPP Policy           | Sets the PSPP (PCle<br>Options availab<br>Balanced -Low                                                                                                    | speed power policy).<br>le are <b>Disabled</b> , <b>Performance</b> , <b>Balanced-High</b> ,<br>(default) and <b>Power Saving</b> .                                                                        |

#### 4.3.1.2. Memory Configuration

This submenu features the following settings to configures the system's memory:

| Setting               | Description                                                                                                    |
|-----------------------|----------------------------------------------------------------------------------------------------|
| Integrated Graphics   | <ul> <li>Enables/disables the integrated graphics controller, or leaves it on BIOS auto-configuration.</li> <li>Options available are Auto (default), Disabled and Force.</li> <li>Select Force to enable the integrated graphics controller.</li> </ul> |
| UMA Frame buffer size | <ul> <li>Sets the UMA (Unified Memory Architecture) frame buffer size.</li> <li>This setting is available only when the Integrated Graphics is enabled.</li> <li>Options available are 32M, 64M, 128M, 256M (default), 512M, 1G and 2G.</li> </ul>       |
| Bank Interleaving     | <ul> <li>Enables/disables "bank interleaving", an advanced chipset technology to improve memory performance by masking the refresh cycles of each memory bank.</li> <li>Disabled is the default.</li> </ul>                                              |

#### 4.3.1.3. Socket 0 Information

**Socket 0 Information** enables viewing the CPU's Socket 0 related information such as the starting/ending address and the presence or absence of memory modules in the DIMM slots.

| Aptio Setup Utility - Copyright (C) 2011 Ame<br>Main Advanced Chipset Boot Security Save & Exit | rican Megatrends, Inc.                                                                                                    |
|-------------------------------------------------------------------------------------------------|----------------------------------------------------------------------------------------------------|
| Socket 0 Information                                                                            |                                                                                                    |
| Starting Address: 0KB<br>Ending Address: 2097151KB                                              |                                                                                                    |
| Dimm0: size = 2048MB, speed = 667MHz<br>Dimm1: Not present                                      | <ul> <li>++: Select Screen</li> <li>†↓: Select Item</li> <li>Enter: Select</li> <li>+/-: Change Opt.</li> <li>F1: General Help</li> <li>F2: Previous Values</li> <li>F9: Optimized Defaults</li> <li>F10: Save &amp; Exit</li> <li>ESC: Exit</li> </ul> |
| Version 2.14.1219. Copyritght (C) 2011 American Megatrends, Inc.                                |                                                                                                    |

#### 4.3.2. North Bridge LVDS Config Select

This submenu features the following settings to configure the INT15 options for the LVDS:

| Setting         | Description                                                                                                    |
|-----------------|----------------------------------------------------------------------------------------------------|
| DP0 Output Mode | <ul> <li>Sets the display type for display port 0, the internal LCD panel.</li> <li>Options available are LVDS (defautl) and Disabled.</li> </ul>                                                                                                    |
| DP1 Output Mode | <ul> <li>Sets the display type for display port 1, the extended display.</li> <li>Options available are Single Link DVI-D (defautl) and Disabled.</li> </ul>                                                                                                    |
| LVDS Resolution | <ul> <li>Sets the resolution for LVDS.</li> <li>Options available are:</li> <li>LVDS Option 1 640 x 480 18Bit Single</li> <li>LVDS Option 2 800 x 600 18Bit Single</li> <li>LVDS Option 3 1024x 600 18Bit Single</li> <li>LVDS Option 4 1024 x 768 18Bit Single (defautl)</li> <li>LVDS Option 5 1280 x 720 18Bit Single</li> <li>LVDS Option 6 1280 x 800 18Bit Single</li> <li>LVDS Option 6 1280 x 800 18Bit Single</li> <li>LVDS Option 7 1366 x 768 18Bit Single</li> <li>LVDS Option 8 1440 x 900 18Bit Single</li> <li>LVDS Option 9 1366 x 768 24Bit Single</li> <li>LVDS Option 10 1440 x 900 24Bit Single</li> <li>LVDS Option 11 1280 x 1024 24Bit Dual</li> <li>LVDS Option 13 1600 x 900 24Bit Dual</li> <li>LVDS Option 14 1680 x 1050 24Bit Dual</li> <li>LVDS Option 15 1600 x 1200 24Bit Dual</li> <li>LVDS Option 16 1920 x 1080 24Bit Dual</li> </ul> |

#### 4.3.3. South Bridge

Select this submenu to view the south bridge's CIM version and to configures its features.

The delivered info and featured settings are:

| Info / Setting        | Description                                                                                                   |
|-----------------------|----------------------------------------------------------------------------------------------------|
| SB CIM Version        | <ul><li>Delivers the south bridge's CIM version.</li><li>CIM for "Common Interface Module".</li></ul>         |
| SB SATA Configuration | Configures the system's SATA feature. See <u>4.3.3.1. SB SATA</u><br><u>Configuration</u> on page <u>31</u> . |
| SB USB Configuration  | Configures the system's USB feature. See <u>4.3.3.2. SB USB</u><br><u>Configuration</u> on page <u>32</u> .   |

#### 4.3.3.1. SB SATA Configuration

Use this submenu to configure the system's SATA feature by the following settings:

| Setting                   | Description                                                                                                    |
|---------------------------|----------------------------------------------------------------------------------------------------|
| OnChip SATA Channel       | <ul><li>Enables/disables the Serial ATA feature.</li><li>Enabled is the default.</li></ul>                                                                                                    |
| OnChip SATA Type          | <ul> <li>Sets the storage type for the Serial ATA interface.</li> <li>Options available are RAID, AHCI and Legacy IDE (default).</li> <li>This setting is available only when OnChip SATA Channel is enabled.</li> </ul>                                                                                                    |
| SATA IDE Combined<br>Mode | <ul> <li>Enables/disables supporting both SATA and PATA devices</li> <li>Enabled is the default.</li> <li>This setting is available only when OnChip SATA Channel is enabled.</li> </ul>                                                                                                    |
| Combined Mode Option      | <ul> <li>Sets how to support both SATA and PATA by defining which is the primary drive.</li> <li>Options available are SATA as primary (default) and SATA as secondary.</li> <li>This setting is available only when both OnChip SATA Channel and SATA Combined Mode are enabled and OnChip SATA Type isn't set to AHCI.</li> </ul> |

#### 4.3.3.2. SB USB Configuration

Use this submenu to configure the system's USB feature by the following settings:

| Setting                     | Description                                                                                                    |
|-----------------------------|----------------------------------------------------------------------------------------------------|
| OHCI HC (BUS 0 Dev 18 Fn 0) | <ul> <li>Enables/disables OHCI HC (Bus 0 Dev 18 Fn 0)</li> <li>OHCI means "Open Host Controller Interface", an interface that enables a computer host to interface with USB or FireWire hardware.</li> <li>Enabled is the default.</li> </ul> |
| OHCI HC (BUS 0 Dev 19 Fn 0) | Enables/disables OHCI HC (Bus 0 Dev 19 Fn 0)<br>Enabled is the default.                                                                                                    |
| OHCI HC (BUS 0 Dev 22 Fn 0) | Enables/disables OHCI HC (Bus 0 Dev 22 Fn 0).<br>Enabled is the default.                                                                                                    |
| OHCI HC (BUS 0 Dev 20 Fn 5) | <ul> <li>Enables/disables OHCI HC (Bus 0 Dev 20 Fn 5).</li> <li>Enabled is the default.</li> </ul>                                                                                                    |

#### 4.4. Boot

The **Boot** menu configures how to boot up the system by defining boot device priority.

| Aptio Setup Utility - Copyright (C) 2011 American Megatrends, Inc.<br>Main Advanced Chipset <mark>Boot</mark> Security Save & Exit |                            |                                                                                                    |
|----------------------------------------------------------------------------------------------------|----------------------------|----------------------------------------------------------------------------------------------------|
| Boot Configuration<br>Setup Prompt Timeout<br>Bootup NumLock State                                                                 | <b>1</b><br>[On]           | Number of seconds to wait for<br>setup activation key.<br>65535 (oxFFFF) means indefinite<br>waiting.                                                                                                    |
| Boot Option Priorities<br>Boot Option #1                                                                                           | [SATA PS: GLS85LS1]        |                                                                                                    |
| Hard Drive BBS Priorities                                                                                                    |                            | <ul> <li>++: Select Screen</li> <li>↑↓: Select Item</li> <li>Enter: Select</li> <li>+/-: Change Opt.</li> <li>F1: General Help</li> <li>F2: Previous Values</li> <li>F9: Optimized Defaults</li> <li>F10: Save &amp; Exit</li> <li>ESC: Exit</li> </ul> |
| Version 2.14.1219. Co                                                                                                    | ppyritght (C) 2011 America | n Megatrends, Inc.                                                                                                    |

#### The featured settings are:

| Group                   | Setting                 | Description                                                                                                    |
|-------------------------|-------------------------|----------------------------------------------------------------------------------------------------|
| Boot                    | Setup Prompt<br>Timeout | <ul> <li>Sets how long to show the prompt to enter BIOS Setup.</li> <li>Sets it to 65535 to show the prompt indefinitely.</li> </ul>                                                     |
| Configuration           | Bootup<br>NumLock State | Sets keyboard's NumLock state when the system boots up.<br>Deptions available are <b>On</b> (default) and <b>Off</b> .                                                                   |
| Boot Option<br>Priority | Boot Option #1          | <ul> <li>Sets the very 1st boot device among the available device types.</li> <li>Option(s) available are the available device type(s).</li> </ul>                                       |
| Hard Drive BBS          | S Priorities            | <ul> <li>Sets hard drive boot priority.</li> <li>BBS for "BIOS Boot Specification".</li> <li>Options available are the built-in hard drive (the default) and <b>Disabled</b>.</li> </ul> |

#### 4.5. Security

The **Security** menu sets up an administrator password to limit the access to the BIOS Setup utility. Users will be asked for such password each time he/she tries to access the BIOS Setup utilities.

| Aptio Setup Utility<br>Main Advanced Chipset Boot                                                                                                    | - Copyright (C) 2011 Ame<br>Security Save & Exit                                      | rican Megatrends, Inc.                                                                                                    |
|----------------------------------------------------------------------------------------------------|---------------------------------------------------------------------------------------|----------------------------------------------------------------------------------------------------|
| Password Description<br>If ONLY the Administrator's pass<br>then this only limits access to Se<br>only asked for when entering Se<br>If ONLY the User's password is s<br>is a power on password and mus<br>boot or entre Setup. In Setup the<br>have Administrator rights. | word is set,<br>tup and is<br>tup.<br>et, then this<br>t be entered to<br>e User will | Set Administrator Password                                                                                                    |
| in the following range:<br>Minimum length<br>Maximum length<br>Administrator Password                                                                                                    | 3<br>20                                                                               | <ul> <li>++: Select Screen</li> <li>†↓: Select Item</li> <li>Enter : Select</li> <li>+/-: Change Opt.</li> <li>F1: General Help</li> <li>F2: Previous Values</li> <li>F9: Optimized Defaults</li> <li>F10: Save &amp; Exit</li> <li>ESC: Exit</li> </ul> |
| Version 2.14.1219. Co                                                                                                    | pyritght (C) 2011 America                                                             | n Megatrends, Inc.                                                                                                    |

#### The featured setting is:

| Setting                | Description                                                                                                    |
|------------------------|----------------------------------------------------------------------------------------------------|
| Administrator Password | <ol> <li>To set up an administrator password:</li> <li>Select Administrator Password.<br/>The screen then pops up an Create New Password dialog.</li> <li>Enter your desired password that is no less than 3 characters and no more than 20 characters.</li> <li>Hit [Enter] key to submit.</li> </ol> |

#### 4.6. Save & Exit

The **Save & Exit** menu features a handful of commands to launch actions from the BIOS Setup utility regarding saving changes, quitting the utility and recovering defaults.

| Aptio Setup Utility - Copyright (C) 2011 American Megatrends, Inc.<br>Main Advanced Chipset Boot Security <mark>Save &amp; Exit</mark> |                                                                                                    |
|----------------------------------------------------------------------------------------------------|----------------------------------------------------------------------------------------------------|
| Save Changes and Exit<br>Restore Defaults                                                                                              | Restore/Load Default values for all the setup options.                                                                                                    |
| Boot Override<br>SATA PS: GLS85LS1008A CS 08GB                                                                                         |                                                                                                    |
|                                                                                                    | <ul> <li>→+: Select Screen</li> <li>↑↓: Select Item</li> <li>Enter: Select</li> <li>+/-: Change Opt.</li> <li>F1: General Help</li> <li>F2: Previous Values</li> <li>F9: Optimized Defaults</li> <li>F10: Save &amp; Exit</li> <li>ESC: Exit</li> </ul> |
| Version 2.14.1219. Copyritght (C) 2011 American Megatrends, Inc.                                                                       |                                                                                                    |

#### The featured settings are:

| Setting                | Description                                                                                                    |
|------------------------|----------------------------------------------------------------------------------------------------|
| Save Changes and Reset | <ul> <li>Saves the changes and resets the system.</li> <li>This is a command to launch action from the BIOS Setup utility rather than a setting.</li> </ul>                                                                                                    |
| Restore Defaults       | <ul> <li>Restores all settings to factory defaults.</li> <li>This is a command to launch action from the BIOS Setup utility rather than a setting.</li> </ul>                                                                                                    |
| Boot Override          | <ul> <li>Shows a list of the available boot devices in the system so users can boot up the system immediately by any of the listed devices regardless of the currently configured boot priority.</li> <li>This is a command to launch action from the BIOS Setup utility rather than a setting.</li> </ul> |

This page is intentionally left blank.

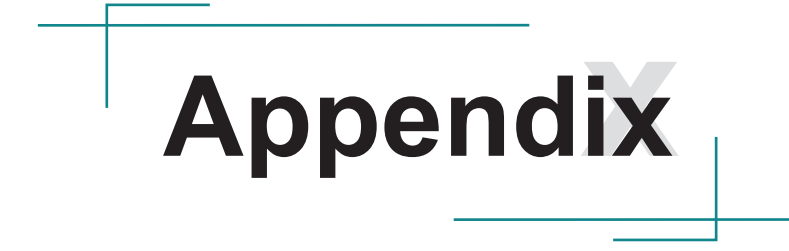

#### A: I/O Port Address Map

Each peripheral device in the system is assigned a set of I/O port addresses which also becomes the identity of the device. The following table lists the available I/O port addresses in the system.

| Address               | Device Description                         |
|-----------------------|--------------------------------------------|
| 0x0000000-0x000003AF  | PCI bus                                    |
| 0x0000000-0x000003AF  | Motherboard resources                      |
| 0x0000000-0x000003AF  | Direct memory access controller            |
| 0x000003B0-0x000003DF | PCI bus                                    |
| 0x000003B0-0x000003DF | AMD Radeon HD 6250 Graphics                |
| 0x000003E0-0x00000CF7 | PCI bus                                    |
| 0x00000D00-0x0000FFFF | PCI bus                                    |
| 0x0000F000-0x0000F0FF | AMD Radeon HD 6250 Graphics                |
| 0x000003C0-0x000003DF | AMD Radeon HD 6250 Graphics                |
| 0x0000E000-0x0000EFFF | PCI standard PCI-to-PCI bridge             |
| 0x0000E000-0x0000EFFF | Intel(R) 82583V Gigabit Network Connection |
| 0x0000D000-0x0000DFFF | PCI standard PCI-to-PCI bridge             |
| 0x0000D000-0x0000DFFF | Realtek PCIe GBE Family Controller         |
| 0x0000F150-0x0000F15F | Standard Dual Channel PCI IDE Controller   |
| 0x000001F0-0x000001F7 | Primary IDE Channel                        |
| 0x000003F6-0x000003F6 | Primary IDE Channel                        |
| 0x00000170-0x00000177 | Primary IDE Channel                        |
| 0x00000376-0x00000376 | Primary IDE Channel                        |
| 0x0000F140-0x0000F147 | Standard Dual Channel PCI IDE Controller   |
| 0x0000F130-0x0000F133 | Standard Dual Channel PCI IDE Controller   |
| 0x0000F120-0x0000F127 | Standard Dual Channel PCI IDE Controller   |
| 0x0000F110-0x0000F113 | Standard Dual Channel PCI IDE Controller   |
| 0x0000F100-0x0000F10F | Standard Dual Channel PCI IDE Controller   |
| 0x00000A79-0x00000A79 | ISAPNP Read Data Port                      |
| 0x00000279-0x00000279 | ISAPNP Read Data Port                      |
| 0x00000274-0x00000277 | ISAPNP Read Data Port                      |
| 0x0000040B-0x0000040B | Motherboard resources                      |
| 0x000004D6-0x000004D6 | Motherboard resources                      |

| Address               | Device Description                                      |
|-----------------------|---------------------------------------------------------|
| 0x00000C00-0x00000C01 | Motherboard resources                                   |
| 0x00000C14-0x00000C14 | Motherboard resources                                   |
| 0x00000C50-0x00000C51 | Motherboard resources                                   |
| 0x00000C52-0x00000C52 | Motherboard resources                                   |
| 0x00000C6C-0x00000C6C | Motherboard resources                                   |
| 0x00000C6F-0x00000C6F | Motherboard resources                                   |
| 0x00000CD0-0x00000CD1 | Motherboard resources                                   |
| 0x00000CD2-0x00000CD3 | Motherboard resources                                   |
| 0x00000CD4-0x00000CD5 | Motherboard resources                                   |
| 0x00000CD6-0x00000CD7 | Motherboard resources                                   |
| 0x00000CD8-0x00000CDF | Motherboard resources                                   |
| 0x00000800-0x0000089F | Motherboard resources                                   |
| 0x00000B20-0x00000B3F | Motherboard resources                                   |
| 0x00000900-0x0000090F | Motherboard resources                                   |
| 0x00000910-0x0000091F | Motherboard resources                                   |
| 0x0000FE00-0x0000FEFE | Motherboard resources                                   |
| 0x00000A00-0x00000A0F | Motherboard resources                                   |
| 0x00000A10-0x00000A1F | Motherboard resources                                   |
| 0x00000E00-0x00000E0F | Motherboard resources                                   |
| 0x0000060-0x0000060   | Standard 101/102-Key or Microsoft Natural PS/2 Keyboard |
| 0x0000064-0x0000064   | Standard 101/102-Key or Microsoft Natural PS/2 Keyboard |
| 0x000003F8-0x000003FF | Communications Port (COM1)                              |
| 0x000002F8-0x000002FF | Communications Port (COM2)                              |
| 0x000003E8-0x000003EF | Communications Port (COM3)                              |
| 0x000002E8-0x000002EF | Communications Port (COM4)                              |
| 0x0000020-0x00000021  | Programmable interrupt controller                       |
| 0x000000A0-0x000000A1 | Programmable interrupt controller                       |
| 0x0000081-0x0000083   | Direct memory access controller                         |
| 0x0000087-0x0000087   | Direct memory access controller                         |
| 0x0000089-0x000008B   | Direct memory access controller                         |
| 0x000008F-0x000008F   | Direct memory access controller                         |
| 0x000000C0-0x000000DF | Direct memory access controller                         |

| Address               | Device Description          |
|-----------------------|-----------------------------|
| 0x00000040-0x00000043 | System timer                |
| 0x00000070-0x00000071 | System CMOS/real time clock |
| 0x0000061-0x0000061   | System speaker              |
| 0x0000010-0x0000001F  | Motherboard resources       |
| 0x00000022-0x0000003F | Motherboard resources       |
| 0x00000044-0x0000005F | Motherboard resources       |
| 0x0000062-0x0000063   | Motherboard resources       |
| 0x00000065-0x0000006F | Motherboard resources       |
| 0x00000072-0x0000007F | Motherboard resources       |
| 0x0000080-0x0000080   | Motherboard resources       |
| 0x0000084-0x0000086   | Motherboard resources       |
| 0x0000088-0x0000088   | Motherboard resources       |
| 0x000008C-0x000008E   | Motherboard resources       |
| 0x00000090-0x0000009F | Motherboard resources       |
| 0x000000A2-0x000000BF | Motherboard resources       |
| 0x000000E0-0x000000EF | Motherboard resources       |
| 0x000004D0-0x000004D1 | Motherboard resources       |
| 0x000000F0-0x000000FF | Numeric data processor      |

#### **B: BIOS Memory Map**

| Address               | Device Description                                 |
|-----------------------|----------------------------------------------------|
| 0xA0000-0xBFFFF       | PCI bus                                            |
| 0xA0000-0xBFFFF       | AMD Radeon HD 6250 Graphics                        |
| 0xC0000-0xDFFFF       | PCI bus                                            |
| 0x7F000000-0xFFFFFFFF | PCI bus                                            |
| 0x67000000-0x7EFFFFF  | Motherboard resources                              |
| 0xC0000000-0xCFFFFFF  | AMD Radeon HD 6250 Graphics                        |
| 0xFEB00000-0xFEB3FFFF | AMD Radeon HD 6250 Graphics                        |
| 0xFEB44000-0xFEB47FFF | Microsoft UAA Bus Driver for HighDefinition Audio  |
| 0xFE900000-0xFEAFFFF  | PCI standard PCI-to-PCI bridge                     |
| 0xFE900000-0xFEAFFFF  | Intel(R) 82583V Gigabit Network Connection         |
| 0xFEA40000-0xFEA5FFFF | Intel(R) 82583V Gigabit Network Connection         |
| 0xFEA60000-0xFEA63FFF | Intel(R) 82583V Gigabit Network Connection         |
| 0xD0000000-0xD00FFFFF | PCI standard PCI-to-PCI bridge                     |
| 0xD0000000-0xD00FFFFF | Realtek PCIe GBE Family Controller                 |
| 0xD0004000-0xD0004FFF | Realtek PCIe GBE Family Controller                 |
| 0xFEB4F000-0xFEB4F3FF | Standard Dual Channel PCI IDE Controller           |
| 0xFEB4E000-0xFEB4EFFF | Standard OpenHCD USB Host Controller               |
| 0xFEB4D000-0xFEB4D0FF | Standard Enhanced PCI to USB Host Controller       |
| 0xFEB4C000-0xFEB4CFFF | Standard OpenHCD USB Host Controller               |
| 0xFEB4B000-0xFEB4B0FF | Standard Enhanced PCI to USB Host Controller       |
| 0xFEB40000-0xFEB43FFF | Microsoft UAA Bus Driver for High Definition Audio |
| 0xFEC00000-0xFEC00FFF | Motherboard resources                              |
| 0xFEE00000-0xFEE00FFF | Motherboard resources                              |
| 0xFED80000-0xFED8FFFF | Motherboard resources                              |
| 0xFED61000-0xFED70FFF | Motherboard resources                              |
| 0xFEC10000-0xFEC10FFF | Motherboard resources                              |
| 0xFED00000-0xFED00FFF | Motherboard resources                              |
| 0xFED00000-0xFED00FFF | High Precision Event Timer, HPET                   |
| 0xFFC00000-0xFFFFFFFF | Motherboard resources                              |
| 0xFEB4A000-0xFEB4AFFF | Standard OpenHCD USB Host Controller               |
| 0xFEB49000-0xFEB49FFF | Standard OpenHCD USB Host Controller               |
| 0xFEB48000-0xFEB480FF | Standard Enhanced PCI to USB Host Controller       |
| 0xE0000000-0xEFFFFFF  | System board                                       |

#### C: Interrupt Request Lines (IRQ)

Peripheral devices use interrupt request lines to notify CPU for the service required. The following table shows the IRQ used by the devices on board.

| Level  | Function                                                |
|--------|---------------------------------------------------------|
| IRQ 9  | Microsoft ACPI-Compliant System                         |
| IRQ 18 | AMD Radeon HD 6250 Graphics                             |
| IRQ 18 | PCI standard PCI-to-PCI bridge                          |
| IRQ 18 | Intel(R) 82583V Gigabit Network Connection              |
| IRQ 18 | Standard OpenHCD USB Host Controller                    |
| IRQ 18 | Standard OpenHCD USB Host Controller                    |
| IRQ 18 | Standard OpenHCD USB Host Controller                    |
| IRQ 18 | Standard OpenHCD USB Host Controller                    |
| IRQ 19 | Microsoft UAA Bus Driver for High Definition Audio      |
| IRQ 19 | PCI standard PCI-to-PCI bridge                          |
| IRQ 19 | Realtek PCIe GBE Family Controller                      |
| IRQ 16 | PCI standard PCI-to-PCI bridge                          |
| IRQ 16 | Microsoft UAA Bus Driver for High Definition Audio      |
| IRQ 14 | Primary IDE Channel                                     |
| IRQ 17 | Standard Enhanced PCI to USB Host Controller            |
| IRQ 17 | Standard Enhanced PCI to USB Host Controller            |
| IRQ 17 | Standard Dual Channel PCI IDE Controller                |
| IRQ 17 | Standard Enhanced PCI to USB Host Controller            |
| IRQ 1  | Standard 101/102-Key or Microsoft Natural PS/2 Keyboard |
| IRQ 12 | Microsoft PS/2 Mouse                                    |
| IRQ 4  | Communications Port (COM1)                              |
| IRQ 3  | Communications Port (COM2)                              |
| IRQ 10 | Communications Port (COM3)                              |
| IRQ 10 | Communications Port (COM4)                              |
| IRQ 0  | System timer                                            |
| IRQ 8  | System CMOS/real time clock                             |
| IRQ 13 | Numeric data processor                                  |

This page is intentionally left blank.